## Sora The student reading app

Sora offers the ability for students to explore age-appropriate digital books from

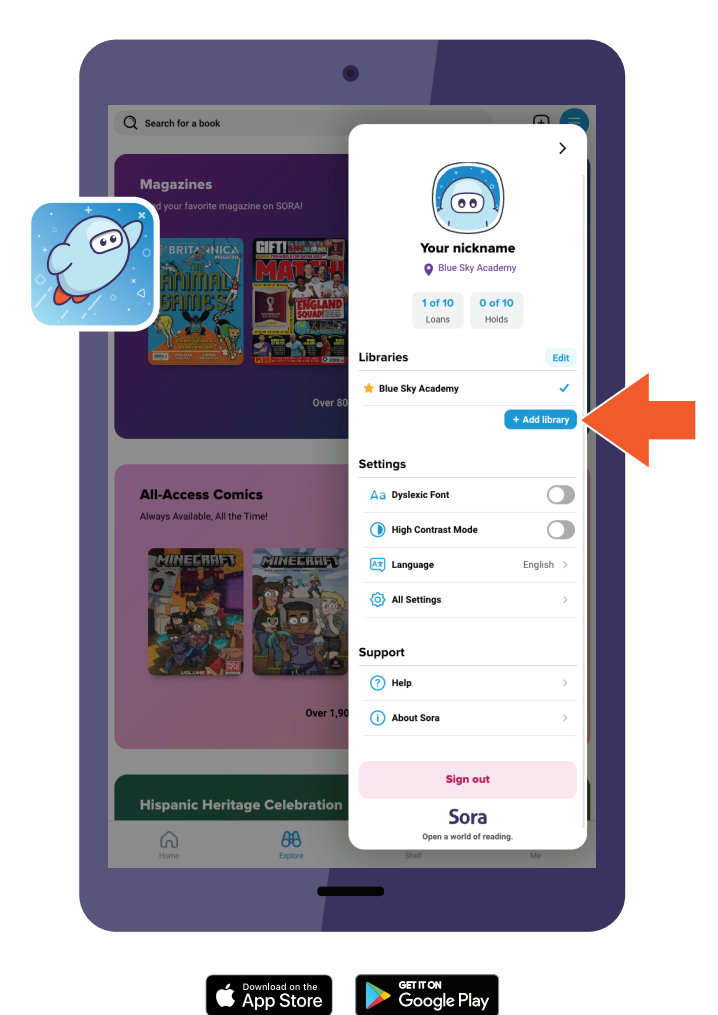

## Here's how to access titles from the library through Sora:

- 1. In Sora, sign into your school with your
- 2. Click or tap menu icon and select Add library
- Enter

   in the search box, then select
   This is my library. The public library will open in the Explore tab
- 4. When prompted to sign into

select your school or district from the drop-down menu

5. Sign in with your school credentials